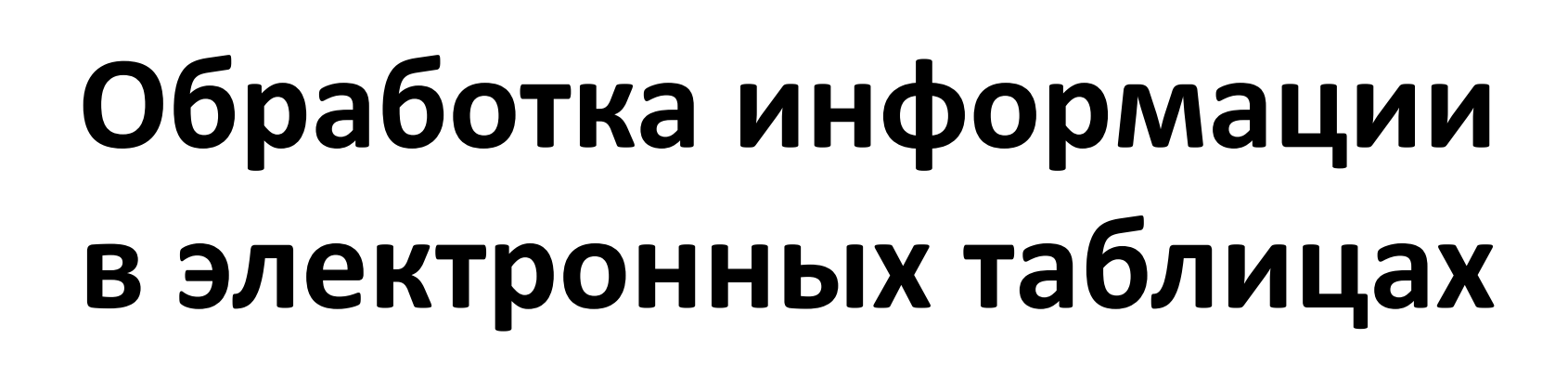

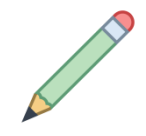

Электронная таблица (табличный процессор) — это программа, которая хранит данные в виде таблиц и автоматически пересчитывает результаты по введённым формулам при изменении этих данных.

Основная задача – автоматические вычисления с данными в таблицах.

#### Кроме того:

- •хранение данных в табличном виде
- •представление данных в виде диаграмм
- •анализ данных
- •составление прогнозов
- •поиск оптимальных решений
- •подготовка и печать отчетов

#### Примеры табличных редакторов:

*Microsoft Excel* – файлы \*.xls, \*.xlsx *OpenOffice Calc* – файлы \*.ods – бесплатно

# Интерфейс электронны строка заголовка

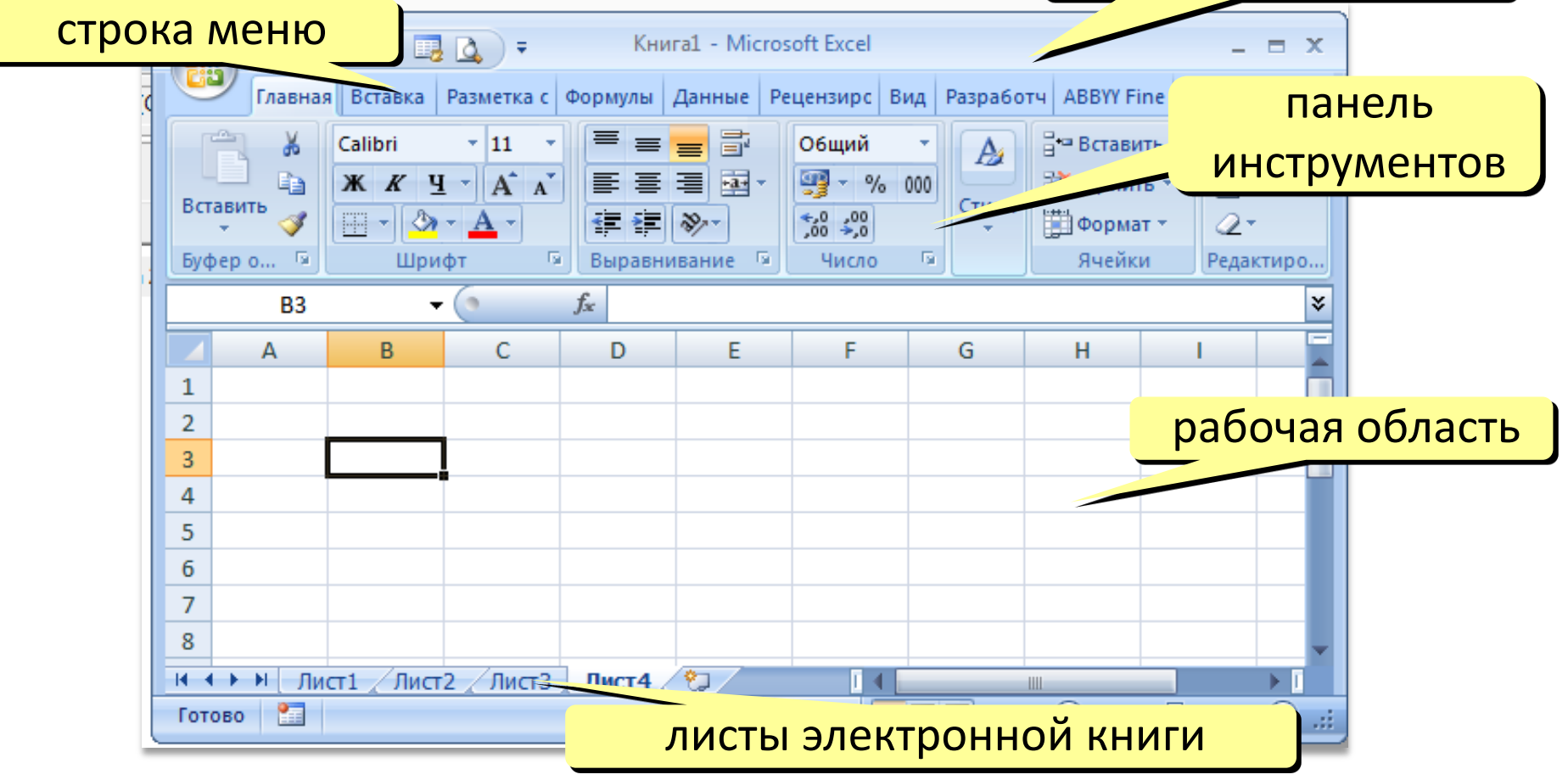

# Основные элементы таблицы

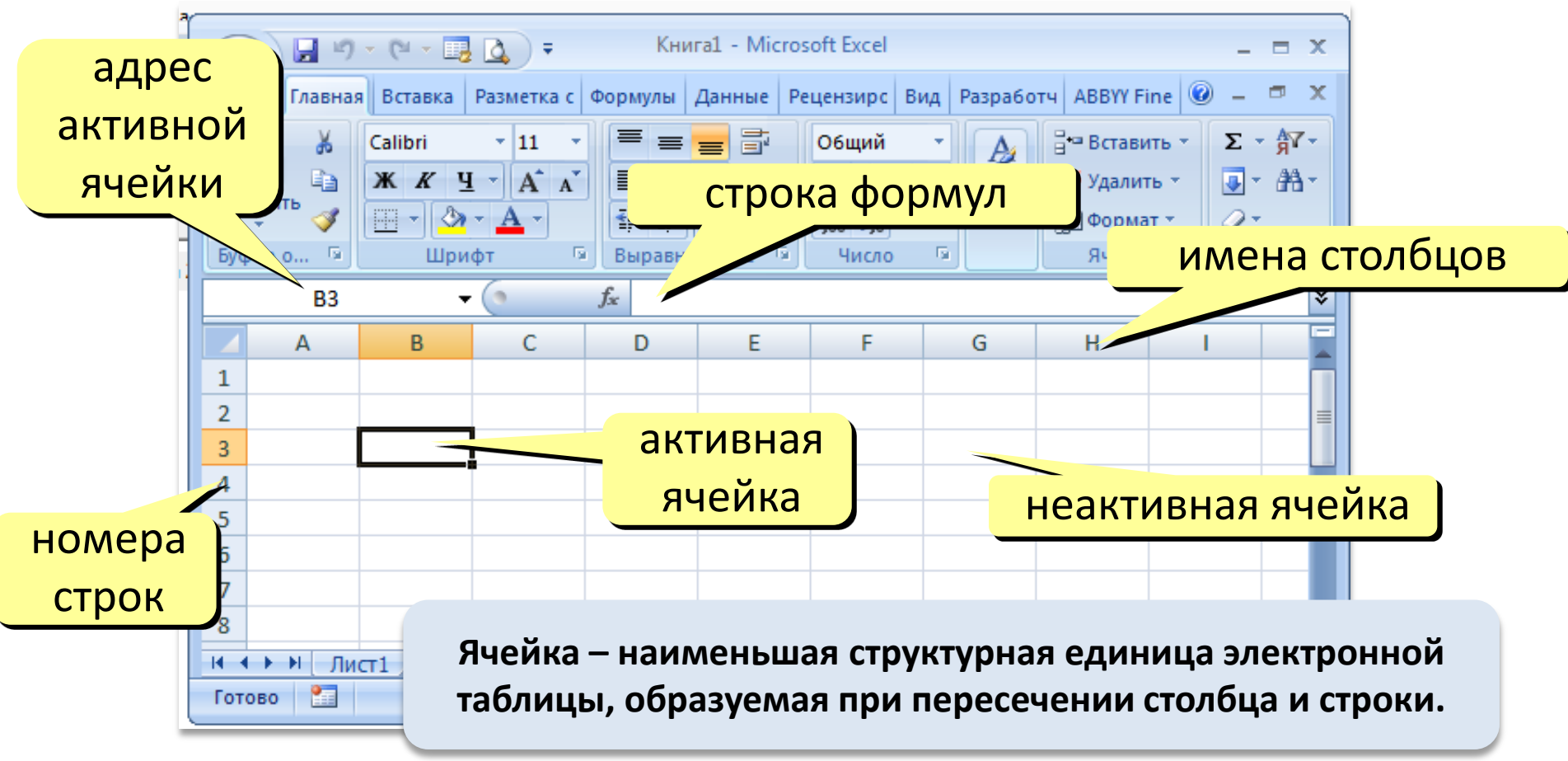

# Основные элементы таблицы

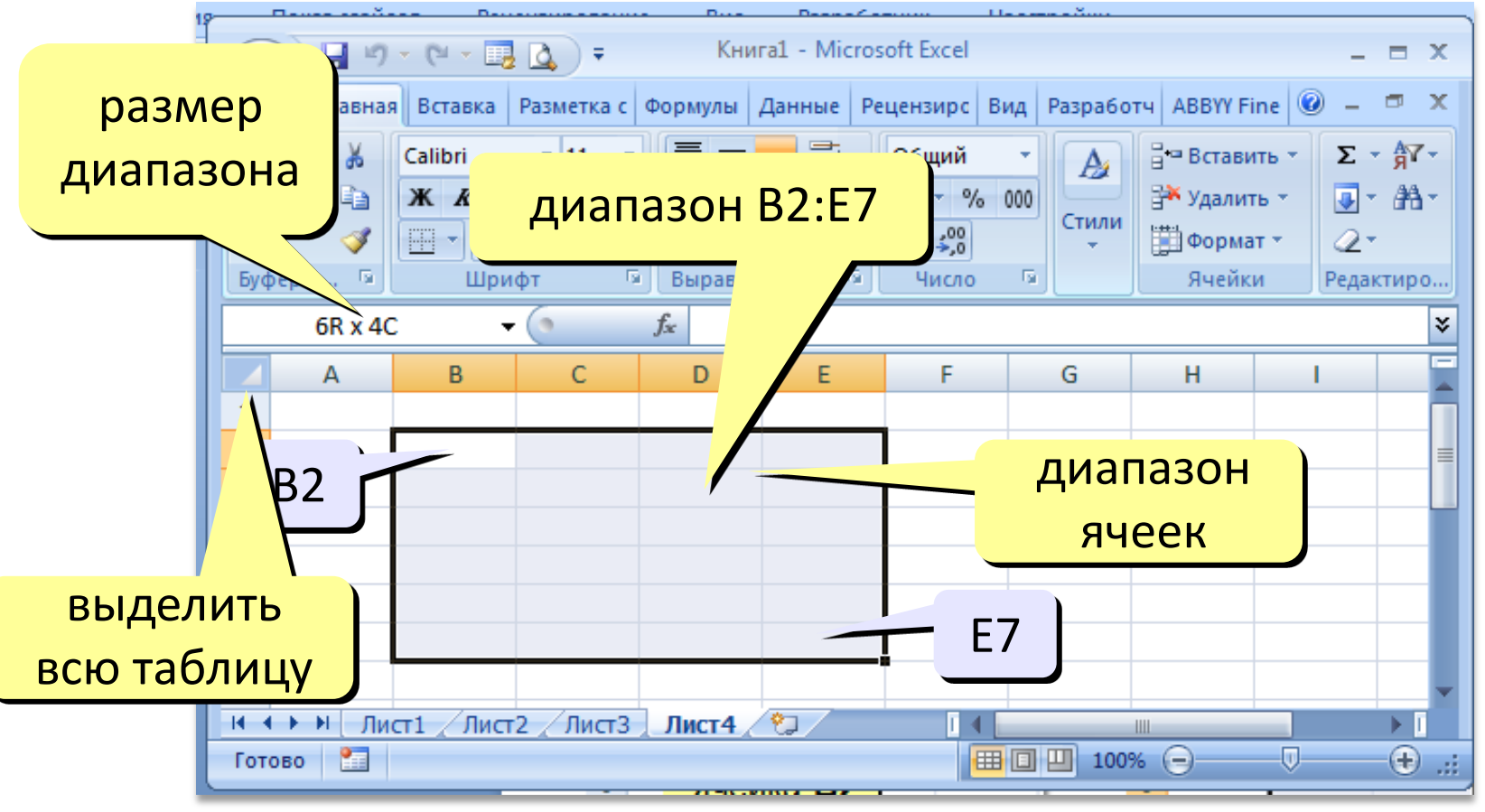

### Операции со строками и столбцами

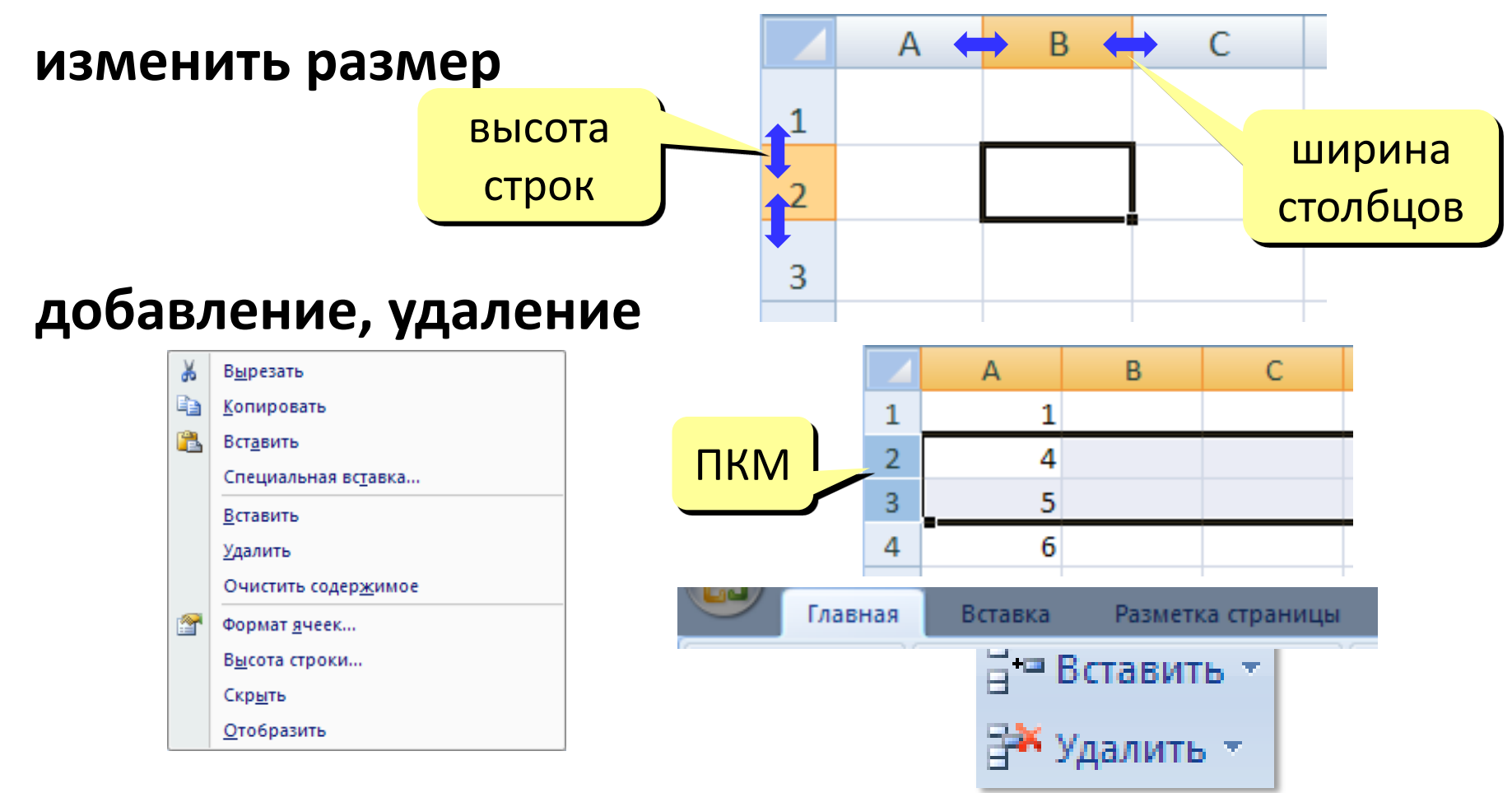

# Ввод данных

- 1. Выделили ячейку, вносим данные.
- **2.** Редактирование (не удаление, а изменение) требует выделить ячейку, далее
  - дважды нажать ЛКМ
  - нажать клавишу **F2**
  - поставить курсор в **строку формул**

и редактировать данные.

3. Для сохранения изменений нажать клавишу ENTER.

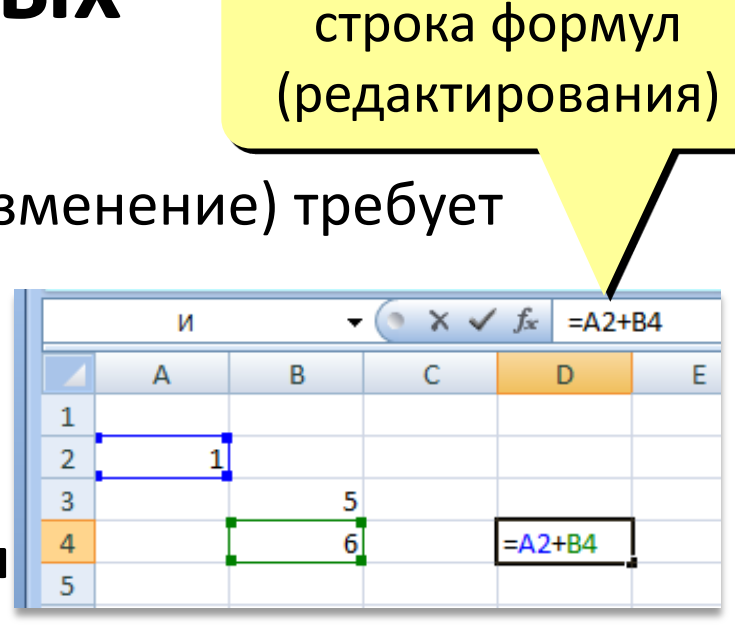

# Выделение данных диапазон:

### ячейка:

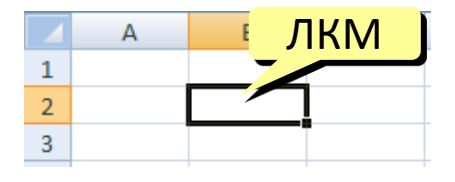

#### строки:

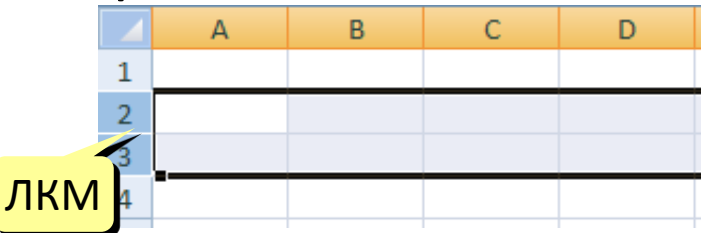

СТОЛБЦЫ: ЛКМ 1 2 3 4

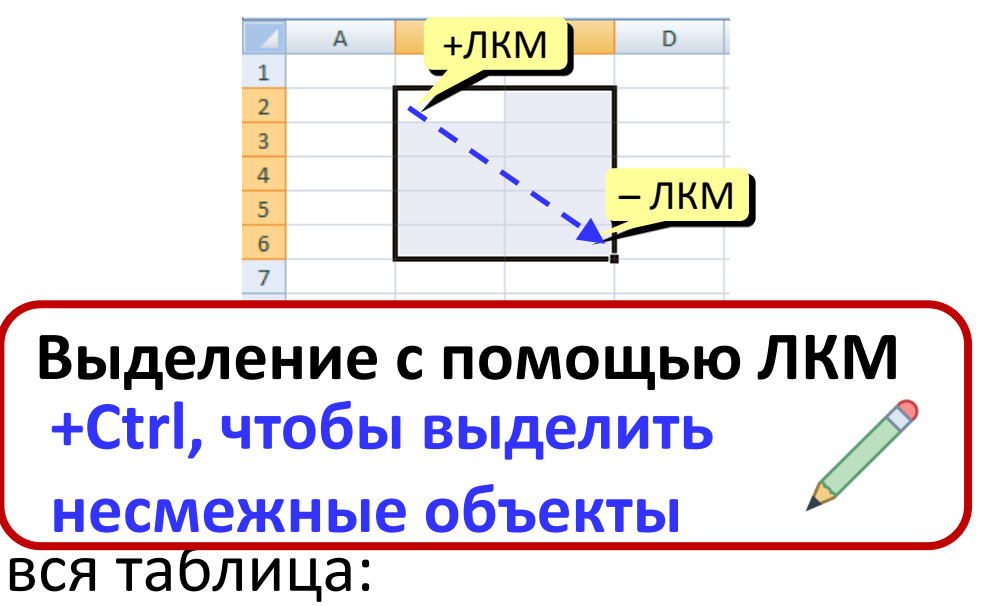

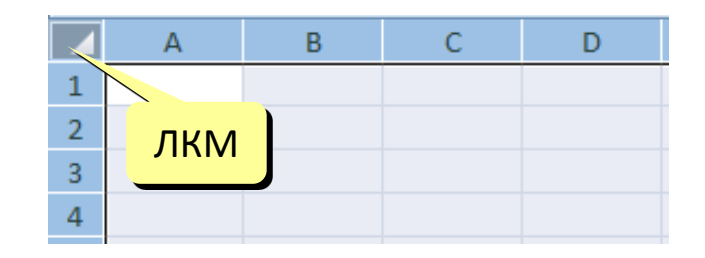

### Перемещение и копирование данных

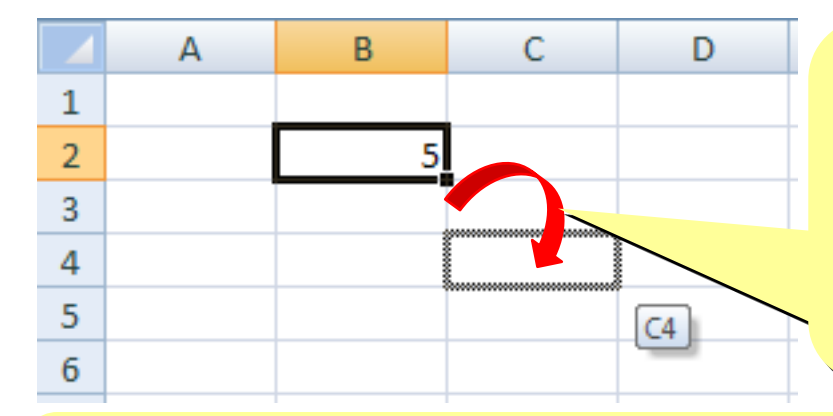

Выделить и перетащить ЛКМ за рамку (!) – перетаскивание формулы в другую ячейку (формула не изменится, в прежней ячейке ничего не останется)

Выделить + Ctrl и перетащить ЛКМ за рамку (!) – копирование формулы в другую ячейку (изменятся адреса ячеек в формуле, а в прежней ячейке останется прежняя формула)

Выделить + Alt и перетащить ЛКМ за рамку (!) – копирование формулы на другой лист (в формуле появятся ссылки на прежний лист, а в прежней ячейке останется прежняя формула)

## Форматы данных

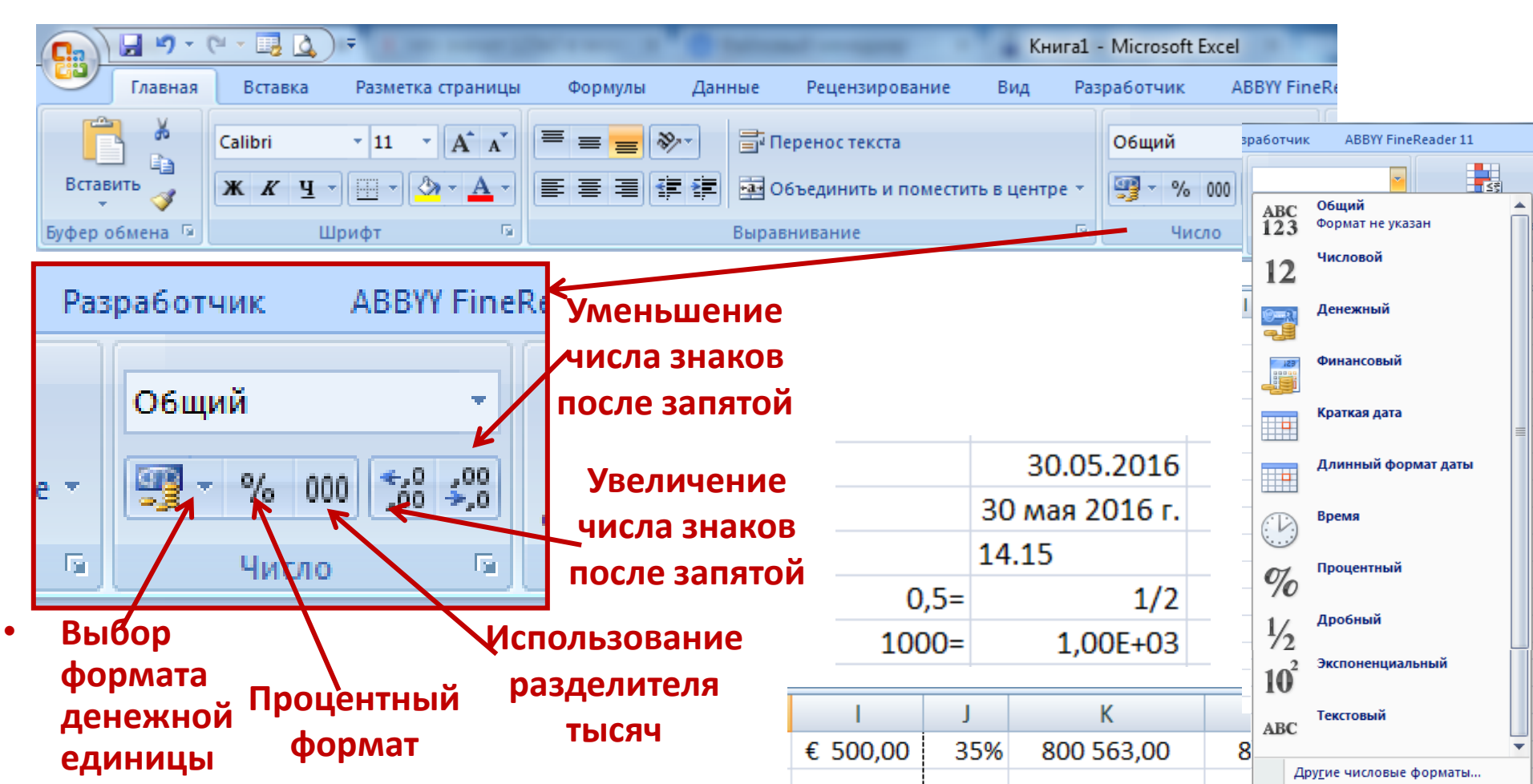

# Формулы в Excel

Формулой в Excel называется последовательность символов, которая начинается со знака равенства «=» и содержит вычисляемые элементы (операнды) и операторы (знаки действий). Для подтверждения (B1+C2/B2) внесения формулы в ячейку необходимо Ссылка на ячейку А2 Арифметические нажать клавишу Константа (значение из ячейки А2)

операторы

**ENTER** 

- Чтобы ввести формулу надо <u>нажать знак равенства «=»</u> в нужной ячейке.
- 2. В формулах используются ссылки на адрес ячейки.

(число)

При копировании и автозаполнении формулы меняются 3. автоматически.

### Типы ссылок

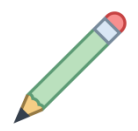

ОТНОСИТЕЛЬНЫЕ (меняются так же, как и адрес формулы)

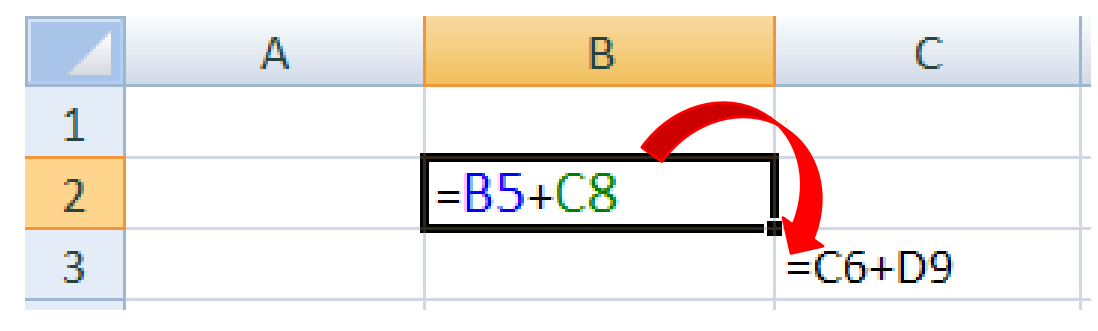

формула «переехала» на один столбец вправо и на одну строку вниз; имя столбца ↑ на 1 номер строки ↑ на 1

### абсолютные

(не меняются)

| A              | В                                                       |
|----------------|---------------------------------------------------------|
| =\$B\$5+\$C\$8 | =\$B\$5+\$C\$8                                          |
| =\$B\$5+\$C\$8 | = <mark>\$B\$</mark> 5+\$C\$8                           |
| =\$B\$5+\$C\$8 | =\$B\$5+\$C\$8                                          |
|                | A<br>=\$B\$5+\$C\$8<br>=\$B\$5+\$C\$8<br>=\$B\$5+\$C\$8 |

#### смешанные

#### (меняется только относительная часть)

|   | А          | В                         | С          |  |  |
|---|------------|---------------------------|------------|--|--|
| 1 | =\$B4+B\$8 | =\$B4+C\$8                | =\$B4+D\$8 |  |  |
| 2 | =\$B5+B\$8 | = <mark>\$B5+</mark> C\$8 | =\$B5+D\$8 |  |  |
| 3 | =\$B6+B\$8 | =\$B6+C\$8                | =\$B6+D\$8 |  |  |

### Заполнение рядов

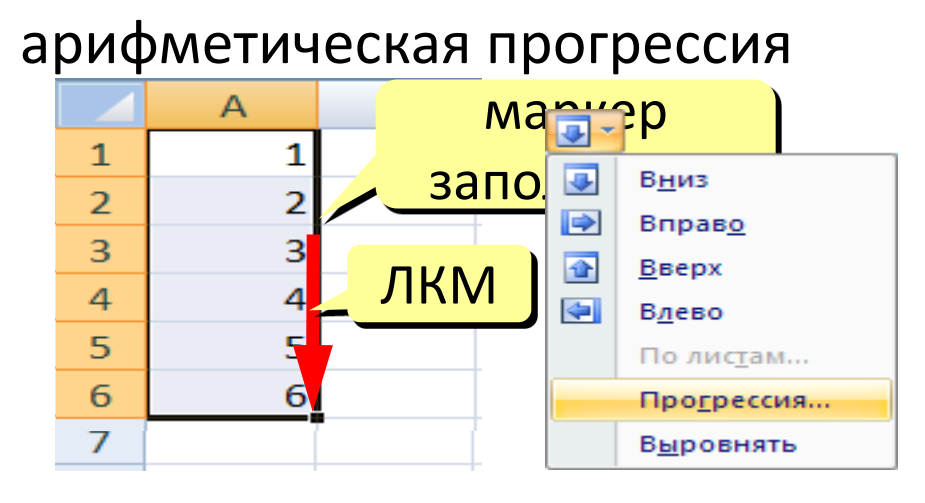

Даты A 1 02.02.2009 2 05.02.2009 3 08.02.2009 4 11.02.2009 5 14.02.2009 6

| 31 | рем | Я        |
|----|-----|----------|
| I  |     | А        |
|    | 1   | 12:00:00 |
|    | 2   | 12:20:00 |
|    | 3   | 12:40:00 |
|    | 4   | 13:00:00 |
|    | 5   | 13:20:00 |
|    | 6   |          |
|    |     |          |

#### копирование формул

С

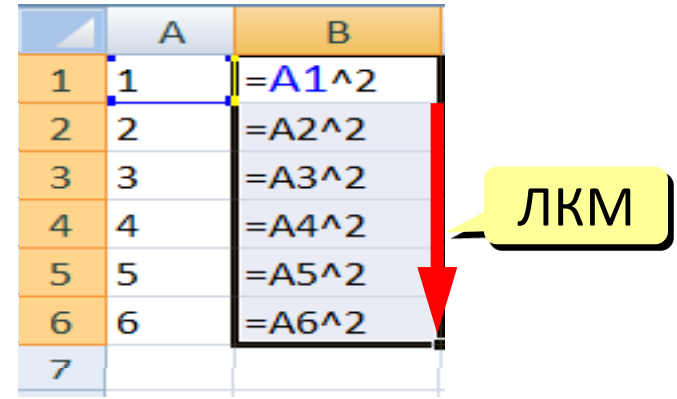

| Γ | ПИСКИ |         |   |  |  |  |  |  |  |
|---|-------|---------|---|--|--|--|--|--|--|
|   |       | А       | В |  |  |  |  |  |  |
|   | 1     | январь  |   |  |  |  |  |  |  |
|   | 2     | февраль |   |  |  |  |  |  |  |
|   | 3     | март    |   |  |  |  |  |  |  |
|   | 4     | апрель  |   |  |  |  |  |  |  |
|   | 5     | май     |   |  |  |  |  |  |  |
|   | б     |         |   |  |  |  |  |  |  |

## Некоторые функции

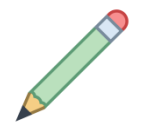

- СУММ сумма значений ячеек и диапазонов
- СРЗНАЧ среднее арифметическое числовых ячеек
- МИН минимальное значение
- МАКС максимальное значение

|   | Α | В |      | С             |       | D        |       |   | Α | В | С   | D |
|---|---|---|------|---------------|-------|----------|-------|---|---|---|-----|---|
| 1 | 1 | 3 | =СУ  | MM(A1         | .:B2) | =МИН(А1  | .:B2) | 1 | 1 | 3 | 10  | 1 |
| 2 | 2 | 4 | =CP3 | СРЗНАЧ(А1:В2) |       | =MAKC(A  | 1:B2) | 2 | 2 | 4 | 2,5 | 4 |
| _ |   | _ |      |               |       |          |       |   |   |   |     |   |
|   |   |   | Α    | В             |       | С        |       |   | Α | В | C   |   |
|   |   | 1 | 1    |               | =CP3  | НАЧ(А1:І | B2)   | 1 | 1 | L | 2   |   |
|   |   | 2 |      | 3             |       |          |       | 2 |   | 3 |     |   |

Пустые и нечисловые ячейки не учитываются!

## Вставить формулу (функцию) в ячейку

1. В нужной ячейке поставить курсор (выделить её) и нажать знак

равенства «=».

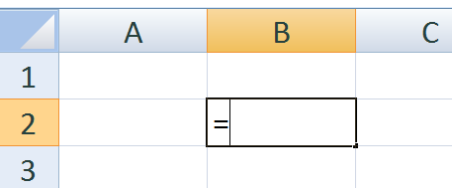

2. Начать вводить название нужной формулы (функции) после знака равенства, затем выбрать нужную подсказку, нажав дважды левую кнопку мыши.

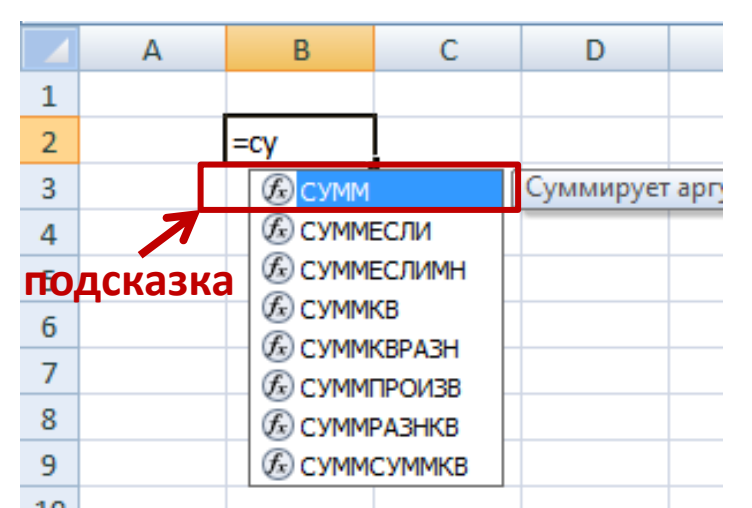

3. Выделить диапазон ячеек, которые нужно обработать, нажать

Выделение с помощью ЛКМ +Ctrl, чтобы выделить несмежные объекты

клавишу ENTER.

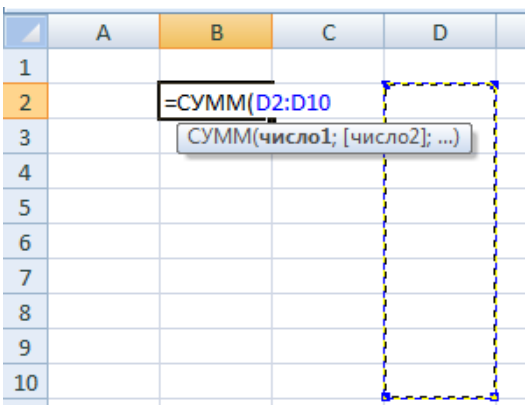

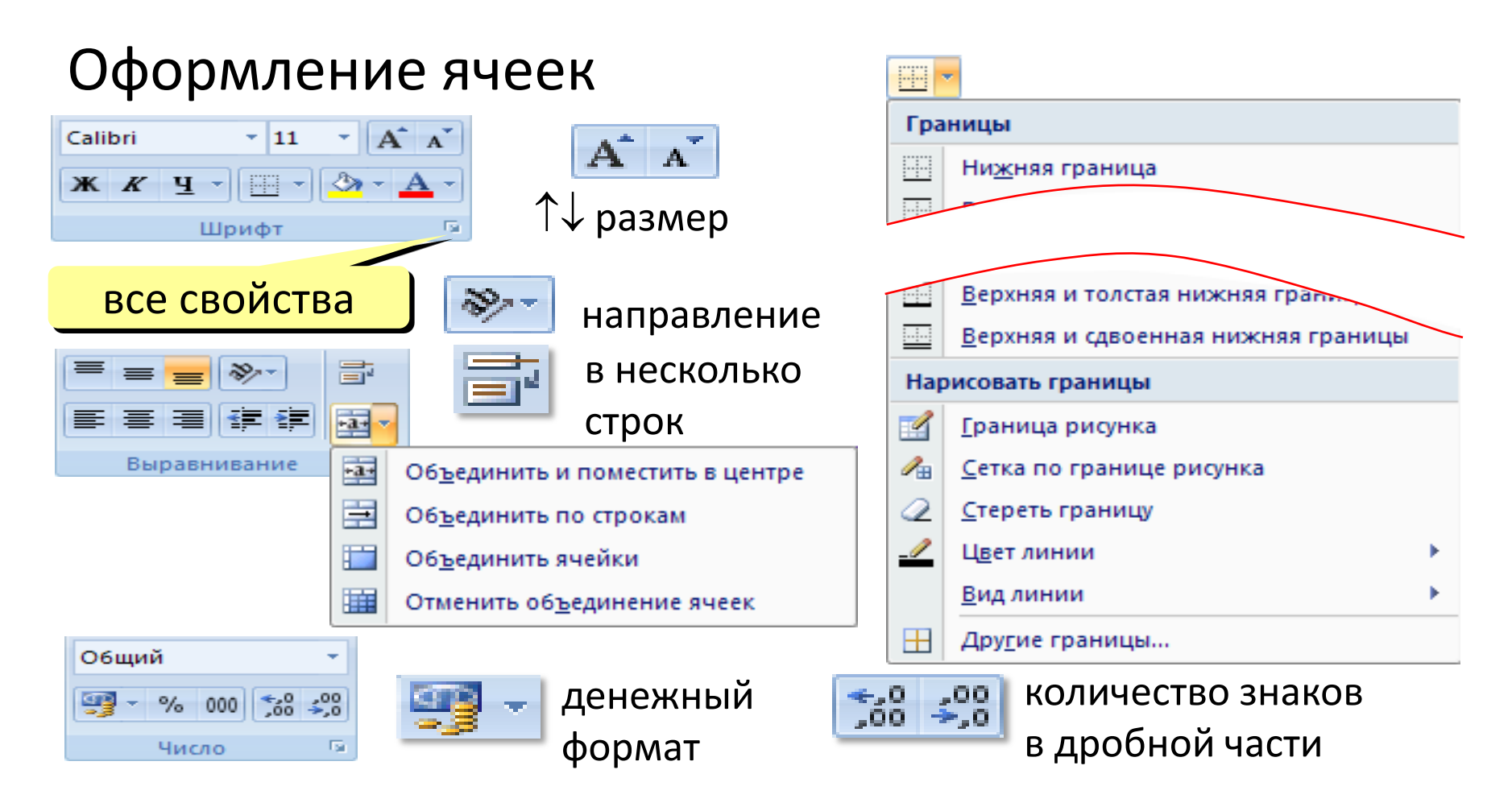

|    | А              | В           | С       | D              | E        | F                      | G         | Н            | 1       |      |
|----|----------------|-------------|---------|----------------|----------|------------------------|-----------|--------------|---------|------|
| 1  | Заработная пла | ата работні | иков ОС | О "Мясокомби   |          |                        |           |              |         |      |
| 2  | Администрация  |             |         | Производство   |          | В целом по предприятию |           |              |         |      |
| 3  | Сотрудник      | Зарплата    |         | Сотрудник      | Зарплата |                        | Сумма     |              |         |      |
| 4  | Иванов В.А.    | 42000       |         | Сенькин Е.К.   | 15000    |                        | Минимум   |              |         |      |
| 5  | Сидоров К.Д.   | 35000       |         | Веников Е.Н.   | 17000    |                        | Максимум  |              |         |      |
| 6  | Михайлов Д.Г.  | 33000       |         | Никаноров А.В. | 18200    |                        | Среднее   |              |         |      |
| 7  | Сумма          |             |         | Сидоренко А.Д. | 16000    |                        |           |              |         |      |
| 8  | Минимум        |             |         | Еременко М.А.  | 13200    | 1.                     | Создайте  | е лист в про | ограми  | ме   |
| 9  | Максимум       |             |         | Дмитров Е.Д.   | 14900    |                        | Excol Tay | ดหับวนบวบ    | 1207141 |      |
| 10 | Среднее        |             |         | Михайлов Д.Е.  | 16000    |                        |           | Ой, как на г | артин   | Re,  |
| 11 |                |             |         | Симаков Н.Я.   | 24000    |                        | соблюда   | я формати    | рован   | ие.  |
| 12 | Отдел продаж   |             |         | Селезнева А.В. | 13600    | 2                      |           |              |         |      |
| 13 | Сотрудник      | Зарплата    |         | Викторова Н.К. | 17300    | Ζ.                     | заполни   | те пустые я  | чеики   | ,    |
| 14 | Петров К.В.    | 23000       |         | Семенов А.К.   | 12450    |                        | выделен   | ные желть    | ім цве  | том  |
| 15 | Иванова О.В.   | 25000       |         | Ромашин А.Г.   | 21900    |                        |           |              | •       |      |
| 16 | Семенова А.К.  | 24500       |         | Григорьев С.А. | 17000    |                        | нужным    | и формула    | ми.     |      |
| 17 | Сидорова Е.К.  | 27000       |         | Метелина Г.Е.  | 15400    | 3.                     | Установи  | те для всех  | х ячее  | к.   |
| 18 | Медведев К.А.  | 21500       |         | Сумма          |          |                        |           |              |         |      |
| 19 | Юринов Ф.Р.    | 17000       |         | Минимум        |          |                        | содержа   | щих денеж    | ные с   | уммь |
| 20 | Манин Е.К.     | 28400       |         | Максимум       |          |                        | ленежнь   | ій формат    | (рубли  | 1).  |
| 21 | Сумма          |             |         | Среднее        |          |                        |           | φοριτιαι     |         | .,.  |
| 22 | Минимум        | ~           |         |                |          | Инф                    | вормаци   | ю внести в   | эез ош  | ивок |
| 23 | Максимум       |             |         |                | <u> </u> |                        |           |              |         |      |
| 24 | Среднее        |             |         |                | φορι     | иулы                   |           |              |         |      |
|    |                |             |         |                |          |                        |           |              |         |      |